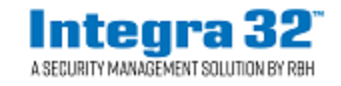

**Technical Bulletin** 

2 Automatic Road, Suite 108 Brampton, Ontario Canada L6S 6K8

 Tel: (905) 790-1515
 Fax: (905) 790-3680

 Email: <a href="mailto:support@rbh-access.com">support@rbh-access.com</a>

## Number: 46 Integra32<sup>™</sup> DVR Setup for Send messages

## Introduction

Integra32<sup>™</sup> can signal a DVR to play back recorded video based on an Integra32<sup>™</sup> history event.

| 🗧 Send Camara Commands |                             |               |                 |               | _ 🗆           | × |
|------------------------|-----------------------------|---------------|-----------------|---------------|---------------|---|
| Date                   | Message                     | Location      | Name/Numb       | Operator      |               |   |
| 8/26/2004 2:36:49 PM   | Audit message:Operator log( |               |                 | Administrator |               |   |
| 8/26/2004 2:36:49 PM   | System:Panel online         | Panel 2       |                 |               |               |   |
| 8/26/2004 2:48:06 PM   | Audit message:Record char   | Reader 1      |                 | Administrator |               |   |
| 8/26/2004 2:48:31 PM   | Audit message:Record char   | Reader 2      |                 | Administrator |               |   |
| 8/26/2004 2:48:54 PM   | Access granted:Card         | Reader 3, Pa  | Jerry Hall      |               |               |   |
| 8/26/2004 2:49:25 PM   | Access granted:Card         | Reader 1, Pa  | Jerry Hall      |               | °Cu           |   |
| 8/26/2004 2:49:37 PM   | Access granted:Card         | Reader 1, Pa  | Jimmy Chang     |               | °En I         |   |
| 8/26/2004 2:51:06 PM   | Access granted:Card         | Reader 1, Pa  | Victoria Free   |               | °En I         |   |
| 8/26/2004 2:53:07 PM   | Access granted:Card         | Reader 1, Pa  | Mary-Jane M     |               | °En I         |   |
| 8/26/2004 2:54:01 PM   | Access granted:Card         | Reader 1, Pa  | Prabi Riarh     |               | °En I         |   |
| 8/26/2004 2:54:19 PM   | Access granted:RTE          | Reader 2, Pa  |                 |               | îي<br>الات    |   |
| 8/26/2004 2:54:25 PM   | Input:In alarm              | Input 8, Pani |                 |               |               |   |
| 8/26/2004 2:54:26 PM   | Input:Restore               | Input 8, Pani |                 |               |               |   |
| 8/26/2004 2:54:31 PM   | Access granted:Card         | Reader 1, Pa  | Billy Fitzgeral |               | °En l         |   |
| 8/26/2004 2:54:42 PM   | Access granted:RTE          | Reader 1, Pa  |                 |               | °En l         |   |
| 8/26/2004 2:54:52 PM   | Access point:Forced entry a | Reader 1, Pa  |                 |               | °Eu           |   |
| 8/26/2004 2:54:54 PM   | Access point:Restored       | Reader 1, Pa  |                 |               | °En           |   |
| 8/26/2004 2:55:00 PM   | Access granted:Card         | Reader 1, Pa  | Sonia Bodek     |               | "En           |   |
| 1                      |                             |               |                 |               |               |   |
|                        |                             |               |                 |               | <u>C</u> lose |   |

Double click on the 'Camera' icon on the right side of the table. This will send the Date/Time of the event and the camera number to the DVR. The DVR should then playback the noted camera from the Date/Time provided.

## Configuration

To configure the Integra32<sup>™</sup> for DVR history playbacks, setup the following three areas.

1. Set the DVR message option in the 'System Options' window.

| Options                                                    | ×   |
|------------------------------------------------------------|-----|
| General Badge Font Email                                   |     |
| System options                                             | 7   |
| Number of days to keep Event <u>History</u> :              |     |
| DVR Message Format                                         |     |
| Void cards after XML                                       |     |
| 0 Days                                                     |     |
| DVR                                                        |     |
| IMC-LABEL                                                  |     |
| IMC-LABEL<br>IMC-HISTORY                                   |     |
| User options                                               |     |
| 🔣 🗖 Keyboard timout (min.)                                 |     |
| 0 📻 min.                                                   |     |
| 🔲 Alarm sounds                                             |     |
| Print Area Report on Input Alarm on All Printers           |     |
| Activate Card When Visitor Checks in                       |     |
|                                                            |     |
| Area status check Interval 60 Seconds (min recommended 60) |     |
| Ok Cano                                                    | ;el |

**IMC-LABEL** will send the event label with the data sent to the DVR. This label is provided so that the DVR can display it on the video monitor during playback. For example if you selected a 'Forced entry alarm' message for playback then the message 'Access Point: Forced entry alarm' should be displayed on the video monitor during the playback.

**IMC-HISTORY** should simply play back the video without any label being displayed.

2. Configure the devices (access points, inputs, & outputs) that are associated with cameras being recorded by the DVR.

| Reader 79-1-1                                      | × |
|----------------------------------------------------|---|
| General Modes Time-outs Links Alarms CCTV Advanced |   |
| Send Messages to DVR                               |   |
| DVR IP Address Port Number                         |   |
|                                                    |   |
|                                                    |   |
| Ok Cancel                                          |   |

Enter the camera number that is associated with this device, the IP address of the DVR, and the Port number (as specified by the DVR manufacturer).

| Input 1.1                         | × |
|-----------------------------------|---|
| General Details CCTV Links Alarms |   |
| Send Messages to DVR              |   |
| Camera Number                     |   |
| DVR IP Address Port Number        |   |
|                                   |   |
|                                   |   |
|                                   |   |
|                                   |   |
|                                   |   |
|                                   |   |

| Output 1.1                 | ×      |
|----------------------------|--------|
| General Details CCTV Links |        |
| Send Messages to DVR       |        |
| Camera Number              |        |
| DVR IP Address Port Number |        |
|                            |        |
| Ok                         | Cancel |

3. Select the messages sent to DVR and the key required to set for sending these messages from System messages window

| System Messages                                                    |              |              |              |              | X  |
|--------------------------------------------------------------------|--------------|--------------|--------------|--------------|----|
| Message                                                            | Screen       | History      | Printer      | DVR          |    |
| System Messages                                                    | $\checkmark$ | $\checkmark$ | $\mathbf{X}$ | $\checkmark$ |    |
| Access Granted                                                     | $\checkmark$ | $\checkmark$ | $\mathbf{X}$ | $\checkmark$ |    |
| Access Denied                                                      | $\checkmark$ | $\checkmark$ | $\mathbf{X}$ | $\checkmark$ |    |
| Access Point                                                       | $\checkmark$ | $\checkmark$ | $\mathbf{X}$ | $\checkmark$ |    |
| Mode Changed                                                       | $\checkmark$ | $\checkmark$ | $\mathbf{X}$ | X            |    |
| Input                                                              | $\checkmark$ | $\checkmark$ | $\mathbf{X}$ | $\checkmark$ |    |
| Output                                                             | $\checkmark$ | $\checkmark$ | $\mathbf{X}$ | $\checkmark$ |    |
| Audit message                                                      | $\checkmark$ | $\checkmark$ | $\mathbf{X}$ | X            |    |
| Cardholder                                                         | $\checkmark$ | $\checkmark$ | $\mathbf{X}$ | $\mathbf{X}$ |    |
| Access Requested                                                   | $\checkmark$ | $\checkmark$ | $\mathbf{X}$ | $\mathbf{X}$ |    |
| Door held open warning                                             | $\checkmark$ | $\checkmark$ | $\mathbf{X}$ | $\mathbf{X}$ | -  |
| <ul> <li>Enable printing / DVR messages on this machine</li> </ul> |              |              |              |              |    |
| Defaults                                                           |              |              | Jk .         | Cance        | el |

Confirm that the key 'MessageClient' is set to "1".

| 🎲 Registry Editor                                                         |   |              |             | <u>_     ×</u>  |
|---------------------------------------------------------------------------|---|--------------|-------------|-----------------|
| <u>R</u> egistry <u>E</u> dit <u>V</u> iew <u>F</u> avorites <u>H</u> elp |   |              |             |                 |
| Program Groups                                                            |   | Name         | Туре        | Data            |
| 🕀 🧰 Rainbow Technologies                                                  |   | (Default)    | REG_SZ      | (value not set) |
| E RBH                                                                     |   | ab PurgeTime | REG SZ      | 365             |
| 庄 💼 Axiom 37                                                              |   |              | REG SZ      | 1               |
| 🗎 🗄 🔚 Axiom 38                                                            |   | ~~····       | ·· <b>_</b> | -               |
| AxiomLT                                                                   |   |              |             |                 |
| System                                                                    |   |              |             |                 |
| User                                                                      |   |              |             |                 |
| WinStates                                                                 |   |              |             |                 |
| AxiomV                                                                    |   |              |             |                 |
| 😟 🛄 RBH Access Technologies Inc.                                          |   |              |             |                 |
|                                                                           |   |              |             |                 |
| 🗄 💼 SourceCodeControlProvider                                             |   |              |             |                 |
| 📄 🕀 💼 Voice                                                               |   |              |             |                 |
| 🗄 💼 Windows 3.1 Migration Status                                          |   |              |             |                 |
| 庄 🧰 SYSTEM                                                                |   |              |             |                 |
| 🗎 🕀 🧰 HKEY_USERS                                                          |   |              |             |                 |
|                                                                           | • |              |             |                 |
| My Computer\HKEY_LOCAL_MACHINE\SOFTWARE\RBH\AxiomLT\System                |   |              |             |                 |

You will find this key in the registry under:

My Computer\HKEY\_LOCAL\_MACHINE\SOFTWARE\RBH\AxiomLT\System

(If it doesn't exist, create it.)